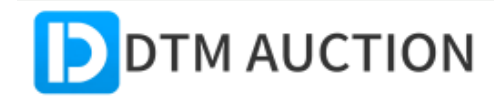

→) ログイン/会員登録 🖌 HOME

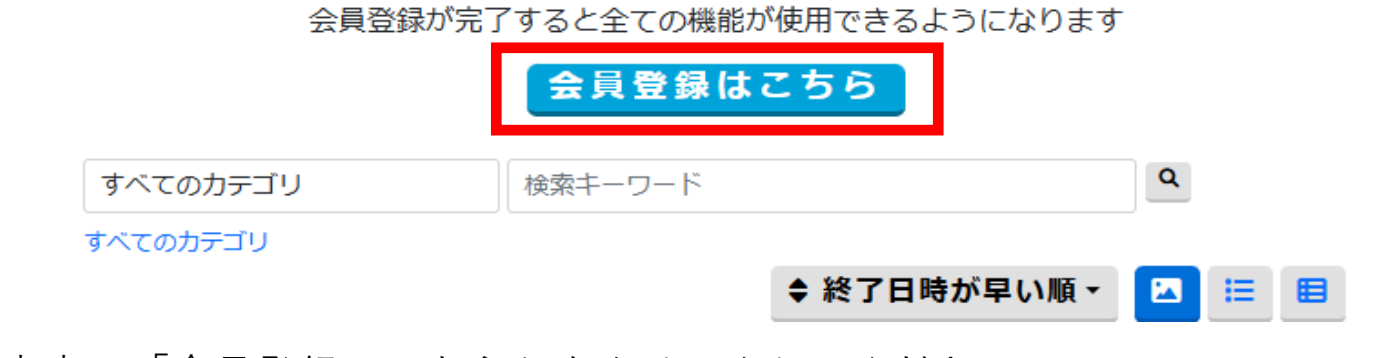

①画面中央の「会員登録はこちら」をクリックしてください。

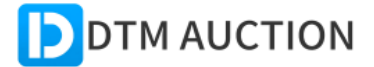

→) ログイン/会員登録 🔒 HOME

#### メンバー情報

会員登録【入札・出品会員】を開始します 下記の欄に記入して、「確認」を押してください

アカウント、住所(都道府県+市区町村)は出品の際に公開されます 性別、自己紹介、画像は自己紹介ページで公開されます その他の情報は公開されません

| 写真 <sup>億</sup> |              |        |
|-----------------|--------------|--------|
|                 |              |        |
|                 |              |        |
|                 | $(\uparrow)$ |        |
|                 |              |        |
|                 |              |        |
|                 |              |        |
| ▶ アカウント         | <b>- 必須</b>  |        |
|                 |              |        |
| ・小文字のア          | ルファベットと数字の   | 組み合わせで |
| ・アルファベ          | ットと数字の順のみ可   | 能です    |

- ・アルノアハットと数子の順のの可能で
- 良い例: example、example123
- 悪い例: 12345、123example
- ・半角英数字で4~16文字でお願いします

# ②必須項目を入力してください。

# 1. 写真(任意)

アイコン用の画像になります。

個人情報の分かる画像はお控えください。

## 2. アカウント(必須)

ログイン時に入力するIDになります。

小文字のアルファベットと数字の組み合わせです

半角英数字で4~16文字でお願いします。

良い例: example、example123

悪い例: 12345、123example

3. パスワード(必須)

ログイン時に入力するパスワードになります。 半角英数字のみで、大文字小文字は区別します。 容易に想像できる文字列は使用しないでください。 半角英数字で8~16文字でお願いします

> 良い例: qgd732HZDNVs、127dhHf63jB 悪い例: 12345、example(アカウントと同じ、単純な単語)、 20050101(誕生日等)

4. ニックネーム(必須)

オークション画面で他のユーザーにも表示される名前になります。 8文字以内でお願いします。

- 5. 【氏名】姓(必須)
- 6. 【氏名】名(必須)
- 【氏名】姓(かな)(必須)
  全角ひらがなで入力してください。
- 8. 【氏名】名(かな)(必須)

全角ひらがなで入力してください。

9. 【住所】郵便番号(任意)

「-」を入れずに数字だけを入れてください。

- 10. 【住所】都道府県(必須)
- 11. 【住所】市区町村(必須)

例:新宿区、札幌市、永田町、猿払村

12. 【住所】町名番地など(必須)

例: 西新宿1-2-3 サンプルマンション101

13. 【電話番号】メイン(必須)

ご利用の携帯電話または固定電話の番号を入力してください。

14. 【電話番号】サブ(任意)

ご利用の携帯電話または固定電話の番号を入力してください。

15. 【メールアドレス】メイン(必須)

登録したメールアドレスに確認用のメールが送信されます。 パソコンからのメールを受信できるように設定してください。

16. 【メールアドレス】サブ(任意)

メイン以外のメールアドレスがあれば入力してください。

17. 性別(必須)

男性、女性、無回答の中から選択してください。

- 18. 生年月日(必須)
- 19. 自己紹介(任意)

自己紹介ページに公開されます

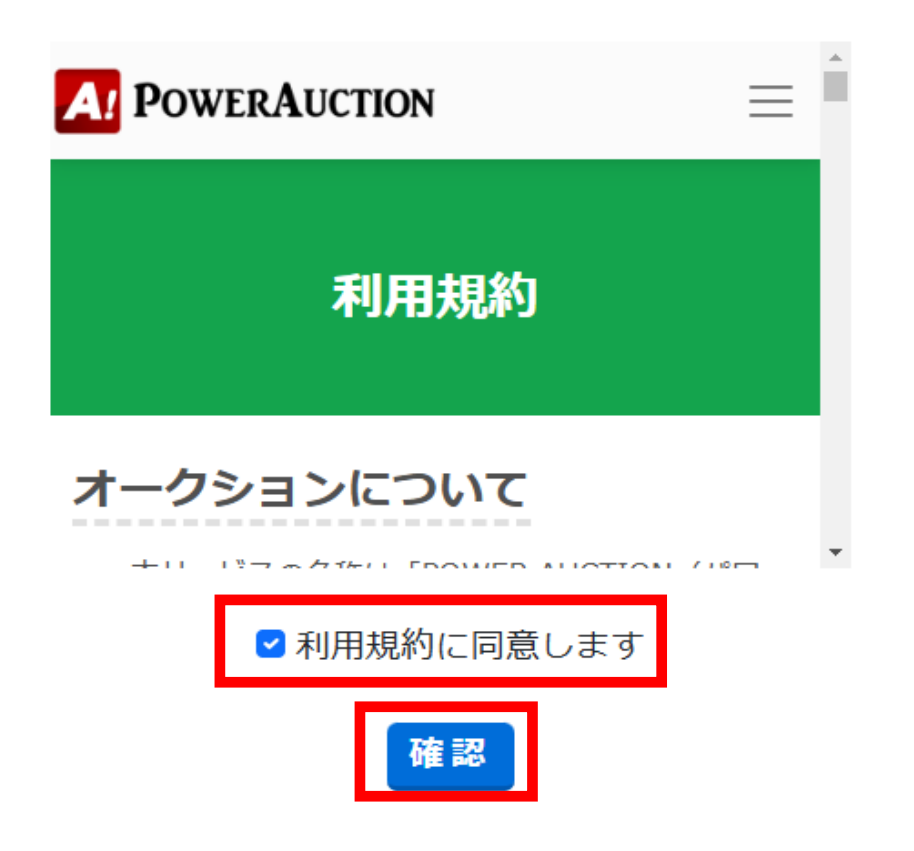

③利用規約に同意しますにチェックをし、確認ボタンをクリックしてください。 利用規約は必ずご覧ください。 ▶ 【メールアドレス】 メイン

半角で50文字以内にしてください

▶ 【メールアドレス】サブ

▶ 性別

無回答

▶ 生年月日

2000年1月1日

▶ 自己紹介

| エラー: パスワードには半角英数字のみ使用できます                                     |
|---------------------------------------------------------------|
| エラー: パスワードは半角のアルファベットと数字を組み合わせてください<br>アルファベットのみ、数字のみは使用できません |
| 入力内容に間違いがあるので先に進めません<br>もう一度前の画面に戻って入力してください                  |

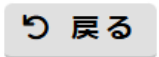

④入力に不備がある場合上記のような赤文字の修正案内が出ます。

戻るボタンをクリックし、情報修正した上で再度確認ボタンをクリックしてください。

▶性別

女性

▶ 生年月日

2000年1月1日

▶ 自己紹介

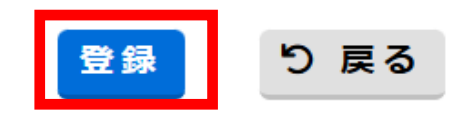

⑤エラーがなければ登録ボタンをクリックしてください。

### メンバー情報

お疲れさまでした 仮登録が完了いたしました @gmail.com宛にご案内メールを送信いたしました 正式な登録を完了するには、メール中のURLにアクセスし、さきほど入力したパスワードを入力することが必要です 24時間以内に作業を行わないと登録内容は削除されますのでご注意下さい

なお、10分以上経ってもメールが届かない場合はメールアドレスの記入間違いの可能性がありますので、「<mark>Manana Manana Manan 間違えた場合は再度登録しなおす必要があります</mark>

#### トップページ

⑥登録されたメールに正式な登録完了の為のメールが送られます。

メールが届かない場合はメールアドレスが間違えているか、

迷惑メールに入っていないかご確認ください。

DTMオークションへの仮登録が完了いたしました。

正式に登録を完了するには下記のURLにアクセスし、会員登録時に入力したパスワードを 入力して下さい。

24時間以内に作業を行わないと登録内容は削除されますのでご注意下さい。

https://dtm.powauc.com/u/member/?mode=60&f\_regist\_pre\_password=a4455e728b65d139e399696432cab887

DTMオークション事務局

⑦届いたメールにあるリンクをクリックしてください。

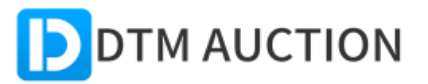

→) ログイン/会員登録

メンバーの正式登録をします

仮登録時に設定したパスワードを下記の欄に記入して、「決定」を押してください

| ▶パスワード 🞯 |  |
|----------|--|
|          |  |
| 半角英数字    |  |
|          |  |

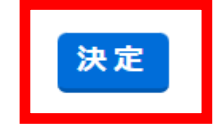

⑧登録時に入力したパスワードを入力して決定ボタンをクリックしてください。

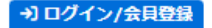

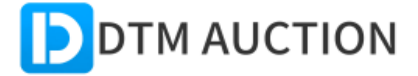

パスワードが違います あと2回入力できます

メンバーの正式登録をします

仮登録時に設定したパスワードを下記の欄に記入して、「決定」を押してください

▶パスワード 🌌

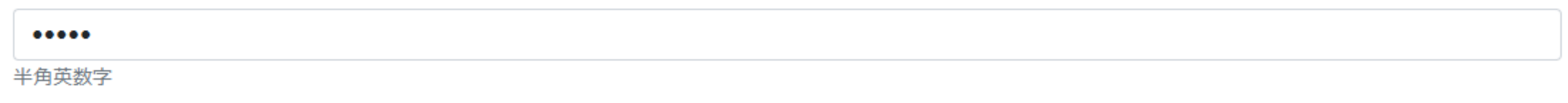

### 決定

⑨パスワードが違う場合上記の画面が表示されます。

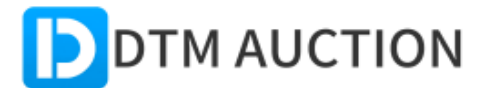

認証回数が3回を超えたために仮登録を無効にしました 再度仮登録をしてください

⑩3回間違えると仮登録が無効になります。再度①から登録をやり直してください。

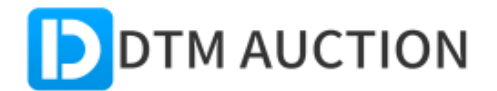

DTMオークションへようこそ! 会員登録が正式に完了いたしました ログインしてご利用下さい

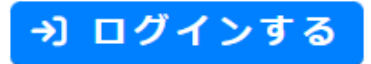

①パスワードの入力に成功すると登録が完了となります。

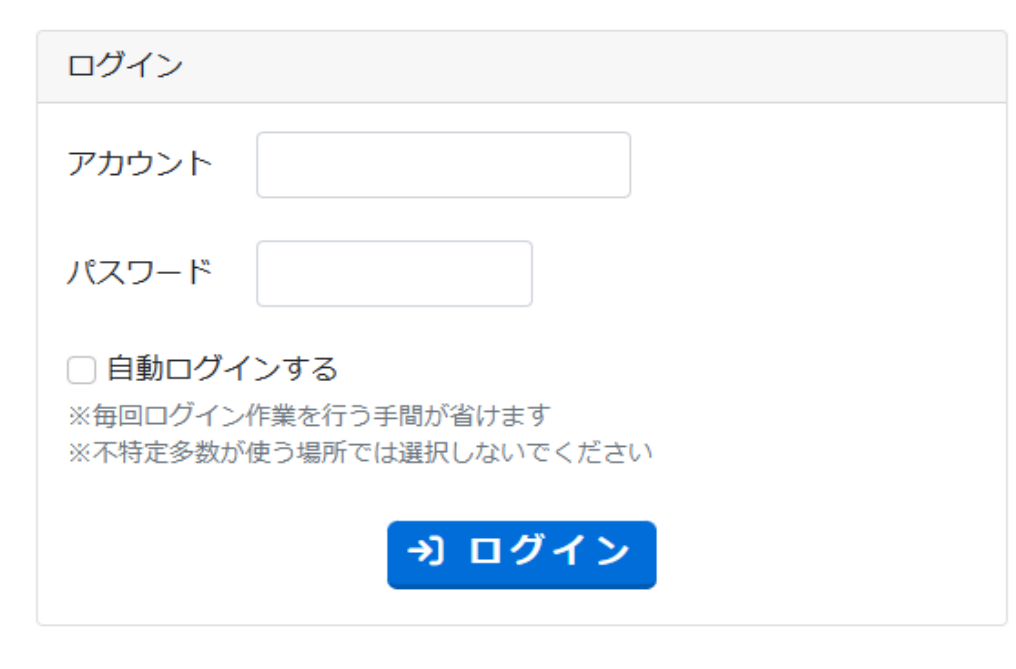

まだ会員登録していない場合は先に会員登録をしてください。 登録が完了すると全ての機能が使用できるようになります。

⑩アカウントとパスワードを入力して、ログインをクリックしてください。